## **Connect HIE Clinical Notes and Reports**

- 1. The Clinical Notes and Clinical Reports component is timeline dependent. If you are looking for a note and are unable to find it, try adjusting the timeline to broaden your search parameters.
- 2. The component has three tabs. The All tab will display all note types, the Clinical Notes tab will display clinical notes such as clinic progress notes and hospital admission, discharge, H&P notes, and the Clinical Reports tab will display procedure and radiology reports.
- 3. Use the page controls at the bottom of the component window to page forward or back through the document listing. The lower right corner will display the number of documents available for viewing.

| Timeline                                               |                 |                             |                             |                |                                     |                             |                       |  |
|--------------------------------------------------------|-----------------|-----------------------------|-----------------------------|----------------|-------------------------------------|-----------------------------|-----------------------|--|
| Time Interval:                                         | 7D 30D          | 3M 6M 1Y C                  | ustom Displaying 03/25/2015 | to 03/25/201   | 16 🤹 s                              | how: 🕑 鞜 Inpatient          | 🕑 🛠 Outpatient 🕑 ≭ ER |  |
| <<br>1<br>03/25/2015                                   | I<br>04/25/2015 | I I<br>05/25/2015 06/25/20. | 15 07/25/2015 08/25/2015    | 09/25/2015 10  | *<br>1 1<br>1/25/2015 11/25/2015 12 | 1 1<br>1/25/2015 01/25/2016 | Today (03/25/2016)    |  |
| V Clinical Notes and Reports                           |                 |                             |                             |                |                                     |                             |                       |  |
| All Clini                                              | cal Notes       | Clinical Reports            |                             |                |                                     |                             |                       |  |
| 6ð View                                                |                 |                             |                             |                |                                     |                             |                       |  |
| Encounter D                                            | Report Date 🔻   | Туре                        | Provider                    | Status         | Description                         | Org                         |                       |  |
| 12/11/2015                                             | 02/16/2016      | Emergency Department N      | SCHROEDER, BRIAN TOBY MD    | AU             | Emergency Medicine                  | Excellian                   |                       |  |
| 12/11/2015                                             | 12/11/2015      | Gastroenterology            | BADER, MICHAEL THOMAS MD    | AU             | Gastroenterology                    | Excellian                   |                       |  |
| 09/17/2015                                             | 09/17/2015      | Progress Note               | NICHOLSON, ROBERT JOHN MD   | AU             | Family Practice                     | Excellian                   |                       |  |
| 09/16/2015                                             | 09/16/2015      | Emergency Department N      | CDMD, INTERNAL MED          | AU             | Internal Medicine                   | Excellian                   |                       |  |
| 09/16/2015                                             | 09/16/2015      | Procedure Note              |                             | AU             |                                     | Excellian                   |                       |  |
| 09/16/2015                                             | 09/16/2015      | Radiology Report            | MD, ED                      | FINAL          | XR CHEST 2 VIEWS PA AND L.          | . Excellian                 |                       |  |
| 09/02/2015                                             | 09/16/2015      | Progress Note               | NICHOLSON, ROBERT JOHN MD   | AU             | Family Practice                     | Excellian                   |                       |  |
| 09/02/2015                                             | 09/16/2015      | Progress Note               | CDMD, MDFAMILY PRAC         | AU             | Family Practice                     | Excellian                   |                       |  |
| 08/20/2015                                             |                 | Radiology Report            | Swanson, Danielle           | Final results; | Ankle - right X-ray AP and lat.     | Suburban Imaging            |                       |  |
| I         I         Page         Displaying 1 - 9 of 9 |                 |                             |                             |                |                                     |                             |                       |  |
|                                                        |                 |                             |                             |                |                                     |                             |                       |  |

🛯 🖣 Page 1 of 1 🕨 🕅 🤔

Displaying 1 - 9 of 9

4. As with the other clinical components, there are settings available to change the display of information. Click the gear icon on the upper right hand corner of the component to open the preferences window. There are settings to change which columns are displayed or which order they are displayed in. There are also settings to change the number of rows and the sort order of the columns. These settings are view specific. If you change the default settings of the Clinical Notes and Reports component within the 1 Col Clinical View, the default settings will not change in the 3 Col Clinical View or any other view. The changes will only affect the view where the change was made.

|                                                                                                    | ×                                                                                                    |
|----------------------------------------------------------------------------------------------------|----------------------------------------------------------------------------------------------------|
| isplayed Columns<br>Encounter Date<br>Report Date<br>Type<br>Provider<br>Status<br>Description<br>Org | <ul> <li>Move Up</li> <li>Move Down</li> </ul>                                                                                 |
| Displayed Rows *                                                                                      | Cancel Save                                                                                                    |
|                                                                                                    | splayed Columns<br>Encounter Date<br>Report Date<br>Type<br>Provider<br>Status<br>Description<br>Org<br>Displayed Rows *<br>15 |

5. To open a note for viewing, double click the row containing the note you want to see, or single click the note and click the View button just below the Clinical Notes and Reports tabs. The viewing window can be expanded by clicking the page icon next to the X in the upper right hand corner of the window. A print button is located at the bottom right of the window.